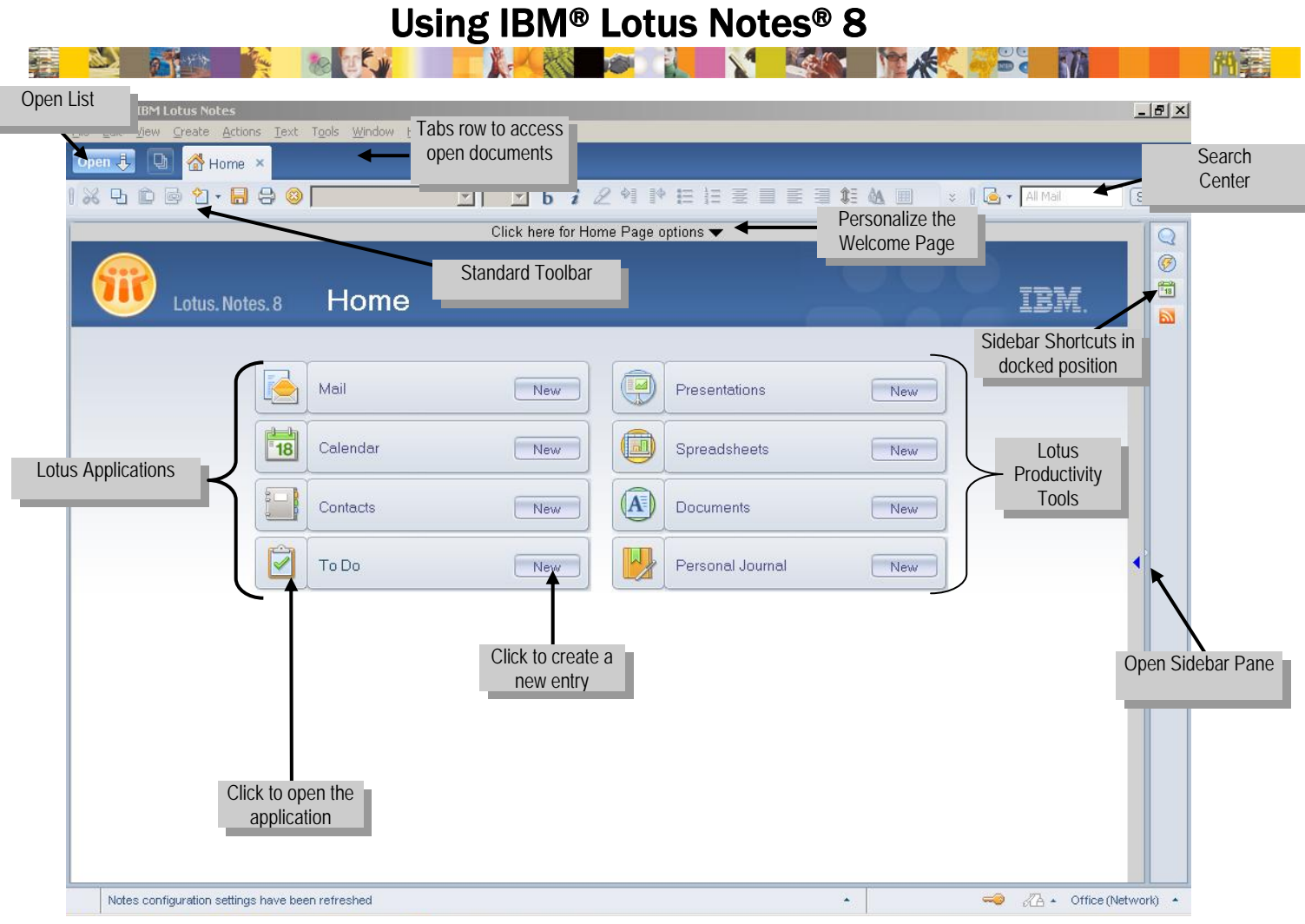

Tip: Click More Buttons on any toolbar to see additional toolbar buttons or context-sensitive functions.

#### **User interface**

| То                                                                  | Do This                               |
|---------------------------------------------------------------------|---------------------------------------|
| Customize your Home Page                                            | Click here for Home Page options 👻    |
| Start an application                                                | Click Open 🦆                          |
| Find an application                                                 | Type a keyword.                       |
|                                                                     | Open 🤳 🕥 📾 Renee Eng                  |
| Preview the selected<br>document on the right side<br>or the bottom | Click Show .                          |
| View thumbnail images of open windows                               | Click                                 |
| Toggle between Sidebar<br>applications                              | Click an application.                 |
|                                                                     | 🖗 Activities 👔 🖻 🚍                    |
|                                                                     | 🛅 Day-At-A-Glance 👔 🗃 🚍               |
|                                                                     | 🔂 Feeds 👔 🔁 🚍                         |
| Use the Search Center<br>interface                                  | Click All Mail (Search).              |
| Customize application behavior                                      | Click File→Preferences.               |
| Find an application                                                 | Click Open i and then type a keyword. |
| Use Advanced menus                                                  | Click View→Advanced<br>Menus.         |
| Identify Action bar icons                                           | Hover over icons.                     |

#### **Shortcuts**

| То                       | Do This                                   |
|--------------------------|-------------------------------------------|
| Restore                  | Press Alt+F5.                             |
| Minimize                 | Press Alt+F9.                             |
| Maximize                 | Alt+F10.                                  |
| Stop operation           | Press Ctrl+Break.                         |
| Switch windows           | Press Ctrl+F6.                            |
| Move to next window      | Press Ctrl+Tab.                           |
| Open Search              | Press Shift+Alt+S.                        |
| Close active window      | Press Esc.                                |
| Dynamic help             | Press F1.                                 |
| Lock user ID             | Press F5.                                 |
| Move to next pane        | Press F6.                                 |
| Open Menu bar            | Press F10.                                |
| View next document       | Press Enter.                              |
| View previous document   | Press Backspace.                          |
| Edit a document          | Press Ctrl+E.                             |
| Attach a file            | Press Alt+F+A.                            |
| Import a file            | Press Alt+F+I.                            |
| Create a memo            | Press Ctrl+M.                             |
| Mark a message read      | Press Shift+Tab.                          |
| Selects several messages | Press Ctrl+Click or<br>Press Shift+Click. |

# Using IBM<sup>®</sup> Lotus Notes<sup>®</sup> 8

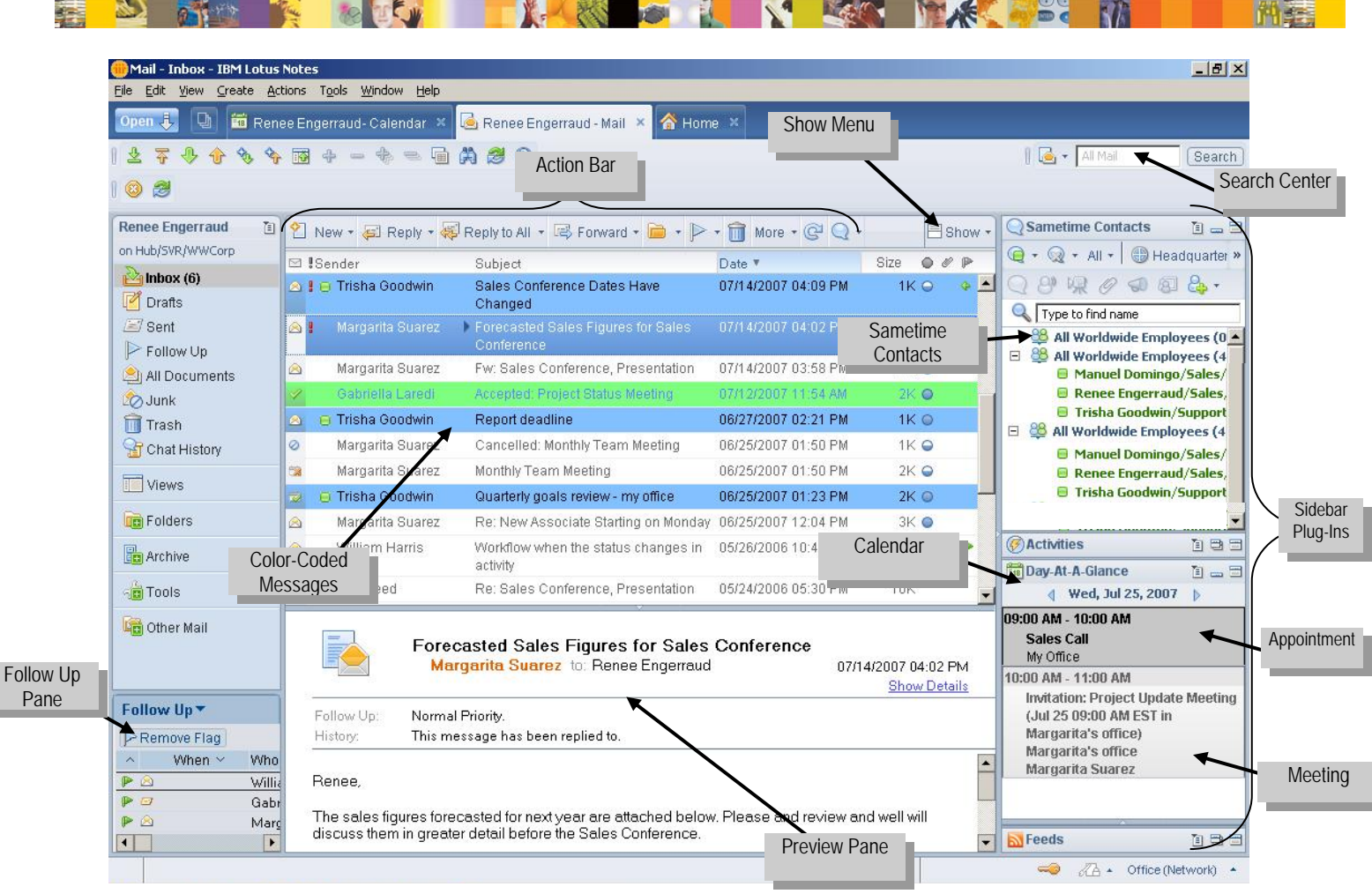

# Working with mail

| То                                | Do This                                                                                                    |
|-----------------------------------|----------------------------------------------------------------------------------------------------|
| Use conversation view             | Click Show , choose <b>Conversations</b> , and then click a twistie to view a discussion thread.                                                                            |
| View recent collaborations        | Right-click the senders message,<br>choose the sender's name, and then<br>click <b>View Collaboration History.</b>                                                          |
| Use type ahead                    | To: a   Cc: Autumn Perkins/Sales/WWCorp (AutumnPerkins@wwcorp.com)   Boc: Ann Reed/Sales/WWCorp (AnnReed@wwcorp.com)   Nikol Amidas/Support/WWCorp (NikolAmidas@wwcorp.com) |
| Configure mail<br>header          | Click Display                                                                                                    |
| View only unread messages         | Click Show , and then click <b>Only</b> Unread.                                                                                                    |
| Display additional mail options   | Click the display menu and choose                                                                                                    |
| Add a Follow up flag to a message | Click and choose Quick Flag.                                                                                                    |
| File messages into folders        | Click and drag the message into the folder.                                                                                                    |
| View only new messages            | Click the <b>Show</b> menu and select <b>Undread Only.</b>                                                                                                    |

### Working with calendar

| То                                             | Do This                                                                                                    |
|------------------------------------------------|----------------------------------------------------------------------------------------------------|
| Automatically<br>process meetings              | Click Preferences→Calendar and To Do→Autoprocessing.                                                                  |
| Switch the number<br>of day you are<br>viewing | Views<br>Two Days<br>One Work Week<br>One Work Week<br>One Month<br>Lists<br>Click a view option in the View<br>pane. |
| Clean up your<br>Calendar                      | Click More , and then click Calendar Cleanup.                                                                         |
| Create a<br>reoccurring<br>invitation          | Click <sup>New</sup> , and then the <b>repeat</b> link from within the dialog box.                                    |

# Working with contacts

| То                                | Do This                                                                |
|-----------------------------------|------------------------------------------------------------------------|
| Customize contact information     | Click <b>Contact form</b> , click the hyperlink, and adjust the field. |
| View business<br>cards            | Click and choose <b>Business Cards.</b>                                |
| Start a Chat or<br>Send an e-mail | Hover over each and then double-<br>click the persons name.            |
| View by company                   | Click 📕 By Company                                                     |